## How to search for Englishtaught courses

**Department of Sociology** 

16/04/2020

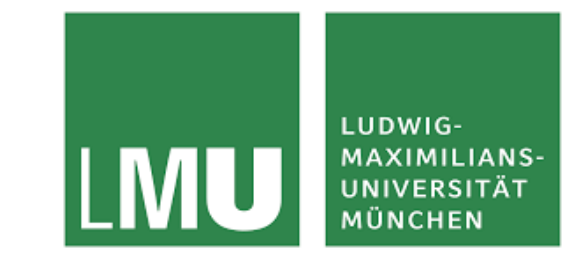

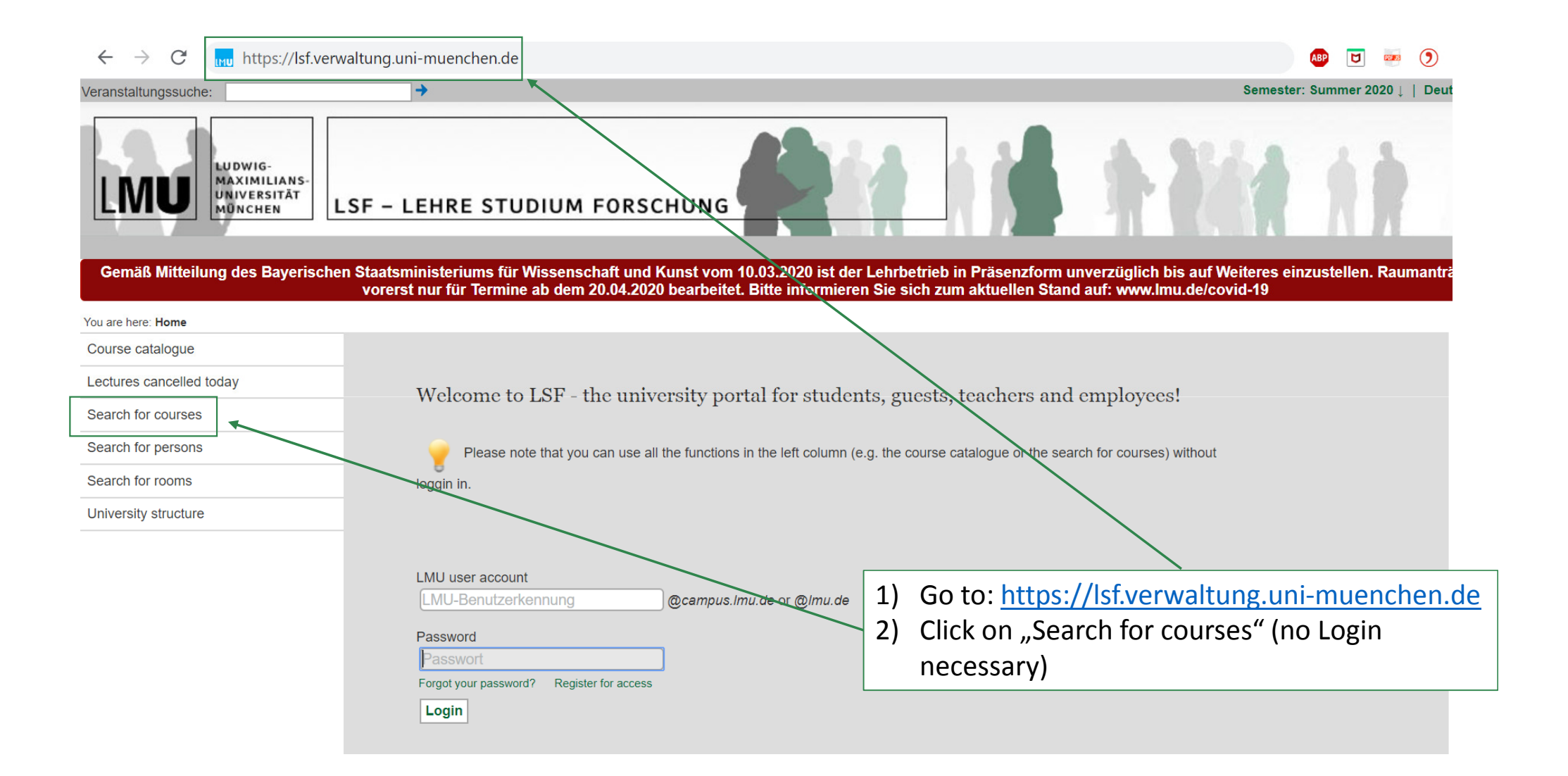

| Select the Department of Sociology:                                                                                                    |
|----------------------------------------------------------------------------------------------------|
| <ol> <li>Click "Select" within the Deparment category</li> <li>Mark the right box</li> <li>Click "select (only this branch)</li> </ol>                                                                                                    |
|                                                                                                    |
| Geschwister Scholl Institute of Political Science     Department Institute of Sociology      Department Institute of Communication Science and Media Research                                                                                                    |
| <ul> <li>Department institute of Communication Science and Media Research</li> <li>Faculty of Mathematics, Computer Science and Statistics</li> <li>Faculty of Physics</li> <li>Faculty of Chemistry and Pharmacy</li> <li>Faculty of Biology</li> <li>Faculty of Geosciences</li> <li>Fakultätsübergreifende Einrichtungen</li> <li>Organe und Einrichtungen</li> <li>Zentrale Universitätsverwaltung</li> <li>University Library</li> <li>Zentrale nichtwissenschaftliche Einrichtungen (ausser Universitätsbibliothek)</li> <li>Zentrale Wissenschaftliche Einrichtungen</li> </ul> |
|                                                                                                    |

| t All                         |                               |                  |
|-------------------------------|-------------------------------|------------------|
| t All                         |                               |                  |
| t All                         |                               |                  |
|                               |                               |                  |
| tment Institut für Soziologie | Clear Entry                   |                  |
|                               | Select                        |                  |
|                               |                               |                  |
|                               |                               |                  |
|                               |                               |                  |
| t All 🔻                       |                               |                  |
| sh V                          |                               |                  |
| t All                         |                               |                  |
| t All                         |                               |                  |
|                               |                               |                  |
|                               |                               |                  |
|                               | t All v<br>t All v<br>t All v | Select<br>Select |

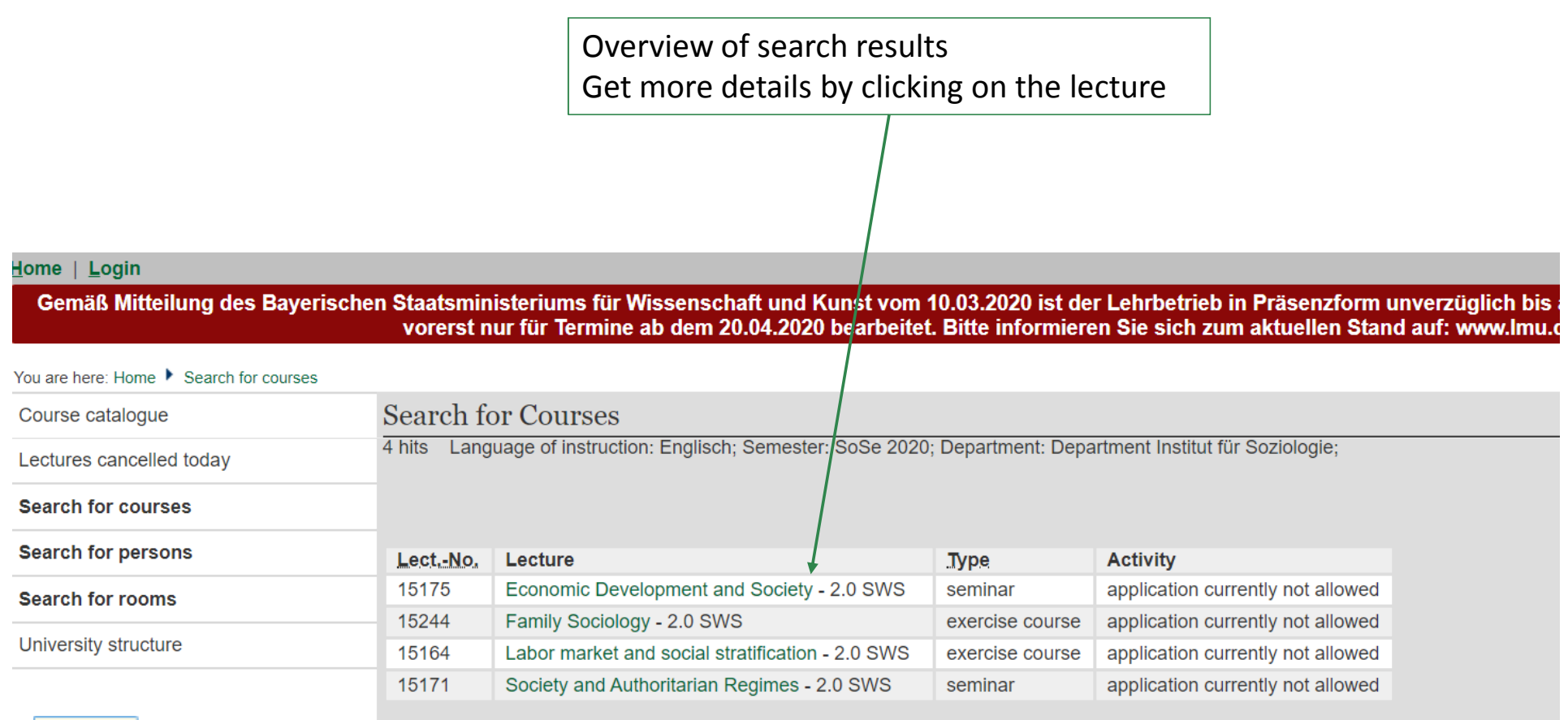

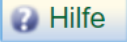

|  | Economic | Develop | ment and | Society - | - Single | View |
|--|----------|---------|----------|-----------|----------|------|
|--|----------|---------|----------|-----------|----------|------|

Functions:

## **Basic Information**

| Type of Course    | seminar   | Long text       | Economic Development and<br>Society |
|-------------------|-----------|-----------------|-------------------------------------|
| Number            | 15175     | Frequency       | keine Übernahme                     |
| Term              | SoSe 2020 | Weekly hours    | 2.0                                 |
| Max. participants | 20        | type of lecture |                                     |
| Language          | English   |                 |                                     |

## Dates/Times/Location Group: [-]

| Wed.            | 12:00 to 14:00 c.t.   | woch                                                                 | 22.04.2020 to 22.07.2020                                                               | Konradstr. 6 - 208<br>Geschossplan                                       | 3                      |                                                                                                    |                                                                                                    | you                                                                                                    |
|-----------------|-----------------------|----------------------------------------------------------------------|----------------------------------------------------------------------------------------|--------------------------------------------------------------------------|------------------------|----------------------------------------------------------------------------------------------------|----------------------------------------------------------------------------------------------------|----------------------------------------------------------------------------------------------------|
|                 |                       |                                                                      |                                                                                        |                                                                          |                        |                                                                                                    |                                                                                                    | lect                                                                                                    |
|                 |                       |                                                                      |                                                                                        |                                                                          |                        |                                                                                                    |                                                                                                    | coui                                                                                                    |
| blic Pers       | son                   |                                                                      |                                                                                        | (                                                                        | Organisati             | ional                                                                                                    | unit                                                                                                    | tern                                                                                                    |
| ation P         | eriod: Show/Hide deta | ails                                                                 |                                                                                        |                                                                          | Departmen              | t Institu                                                                                                    | te of Sociology                                                                                                    |                                                                                                    |
| <b>(s):</b> Sho | w/Hide details        |                                                                      |                                                                                        |                                                                          | Contents               |                                                                                                    |                                                                                                    |                                                                                                    |
| <u> </u>        |                       |                                                                      |                                                                                        |                                                                          | Commenta               | iry T<br>p<br>d<br>a                                                                                                    | The goal of the course <i>is to</i> provid<br>rosperity and development of so<br>levelopment, gender aspects of d<br>ind international efforts to deal wi                                                                                                    | e students with th<br>cieties across cour<br>evelopment, huma<br>th sustainability ch                                                                                                    |
|                 |                       |                                                                      |                                                                                        |                                                                          | Literature             | A<br>F<br>J<br>a                                                                                                    | Acemoglu, D., Johnson, S., & Rot<br>Review, 91(5), 1369-1401.<br>Momsen J. (2019). Gender and de<br>ustice Mensah   Sandra Ricart C.<br>Iction: Literature review, Cogent S                                                                                                    | inson, J. (2001). T<br>evelopment. Rout<br>asadevall (Review<br>Social Sciences, 5                                                                                                    |
|                 |                       |                                                                      |                                                                                        |                                                                          | Note                   | A                                                                                                    | Anwesenheitspflicht in der 1. Ve<br>Dozenten/Dozentin rechtzeitig.                                                                                                    | eranstaltungsstu<br>Jnentschuldigtes                                                                                                    |
|                 |                       |                                                                      |                                                                                        |                                                                          | Exam<br>regulations    | 6                                                                                                    | <ul> <li>Referat</li> <li>Hausarbeit</li> <li>Essays</li> <li>9 ECTS</li> </ul>                                                                                                    |                                                                                                    |
|                 |                       |                                                                      |                                                                                        |                                                                          | Registratio            | on E<br>z                                                                                                    | Die Anmeldung für diese Veransta<br>um 31.03.2020 . Bitte beachten<br>ehre/anmeldungen/kurs_anmeldu                                                                                                    | ltung ist ausschlie<br>Sie unbedingt die<br>ng1/index.html                                                                                                    |
|                 | ation P<br>(s): Sho   | blic Person<br>ation Period: Show/Hide det<br>(5): Show/Hide details | blic Person<br>ation Period: <u>Show/Hide details</u><br>(5): <u>Show/Hide details</u> | blic Person<br>ation Period: Show/Hide details<br>(5): Show/Hide details | (5): Show/Hide details | Geschossplan  Dic Person  ation Period: Show/Hide details  (5): Show/Hide details  Contents Commenta  Literature  Note Exam regulations  Registratic | (s): Show/Hide details (s): Show/Hide details (c): Show/Hide details (c): Show/Hide details | Ceeschossplan       Ceeschossplan         bile Person       Organisational unit         ation Period: 3howHide details       Department Institute of Sociology         (s): ShowHide details       Contents         Commentary       The goal of the course is to provide development, gender aspects of d and international efforts to deal with Literature         Accemplu, D., Johnson, S., & Rob Review, 91(5), 1369-1401.       Momsen J. (2019). Gender and de Justice Mensah   Sandra Ricart Ca action: Literature review, Cogent S         Note       Anwesenheitspflicht in der 1. Ver Dozenten/Dozentin rechtzeitig. I         Exam regulations       - Referat - Hausarbeit - Hausarbeit - Hau |

Detailed information of the course (day, time, literarure, ECTS etc.)

## But due to the Corona situation:

For specific information on your individual courses, you have to wait for **detailed instructions by the lecturer** as the information provided in the digital course programme LSF have not been updatet yet in terms of dates and specific form of online teaching.

| Commentary          | The goal of the course <i>is to</i> provide students with the knowledge of the main concept of development and understnding of what causes the differences of prosperity and development of societies across countries. A special attention will be paid to the poverty and inequality issues, association of institutions and development, gender aspects of development, human development and colonial legacy. The course also focuses on the concept of sustainable development and international efforts to deal with sustainability challenge. The language of the course is English. |
|---------------------|----------------------------------------------------------------------------------------------------|
| Literature          | <ul> <li>Acemoglu, D., Johnson, S., &amp; Robinson, J. (2001). The Colonial Origins of Comparative Development: An Empirical Investigation. <i>The American Economic Review, 91</i>(5), 1369-1401.</li> <li>Momsen J. (2019). Gender and development. Routledge.</li> <li>Justice Mensah   Sandra Ricart Casadevall (Reviewing editor) (2019) Sustainable development: Meaning, history, principles, pillars, and implications for human action: Literature review, Cogent Social Sciences, 5:1.</li> </ul>                                                                                 |
| Note                | Anwesenheitspflicht in der 1. Veranstaltungsstunde! Sollten Sie aus triftigen Gründen nicht teilnehmen können, so informieren Sie den/die<br>Dozenten/Dozentin rechtzeitig. Unentschuldigtes Fehlen in der 1. Veranstaltungsstunde bedeutet automatisch den Verlust des Kursplatzes.                                                                                                    |
| Exam<br>regulations | <ul> <li>Referat</li> <li>Hausarbeit</li> <li>Essays</li> <li>9 ECTS</li> </ul>                                                                                                    |
| Registration        | Die Anmeldung für diese Veranstaltung ist ausschließlich über LSF möglich! Belegungsfrist für diese Veranstaltung ist für alle Studierenden vom 24.03.2020 bis zum 31.03.2020. Bitte beachten Sie unbedingt die Hinweise zur Belegung: http://www.soziologie.uni-muenchen.de/studium-und-lehre/anmeldungen/kurs_anmeldung1/index.html                                                                                                    |
|                     |                                                                                                    |